# Viewing, Adding, and Editing 25Live Standard Schedules

#### Security Note

To access the **Standard Schedules** section of the **System Settings**, your user must either be in the System Administrator (-1) security group OR have the following permission set in <u>Series25 Group Administration</u>: Tool Access: 3.0 *Access to X25 Analytics Tool* = **Yes**.

Defining your standard schedules in 25Live allows you to use meeting pattern information in reports—such as the Location Availability by Meeting Pattern report.

## **View Existing Standard Schedules**

#### 1. Navigate to Standard Schedules

To view your existing standard schedules, navigate to the System settings through the 25Live More menu. Then, tap or click **Standard Schedules**.

| System Settings    |                    | Q Go to Sea                    | Nothing recer      | ntly viewed 🗘 🕐 Help |
|--------------------|--------------------|--------------------------------|--------------------|----------------------|
| General Settings   | Event Save Email   | Event Form Settings            | Embedding          |                      |
| Blackout Managemer | nt Document Mana   | gement Master De               | finitions Sea      | ch Settings          |
| Pricing Settings   | Publisher Settings | Workflow Settings              | System Tags        | Standard Schedules   |
|                    | Image: Standard Sc | chedules section of the 25Live | e System Settings. |                      |
|                    |                    |                                |                    |                      |

### 2. Select a Schedule to View

Use the dropdown menu to select the schedule you'd like to view.

| Standard Schedule                        | ~ |  |
|------------------------------------------|---|--|
| ${f \lambda}$ Select a Standard Schedule |   |  |
| CollegeNET Default                       |   |  |
| Standard Schedule                        |   |  |

## 3. Sort and Filter the Schedule Data

Tap or click any of the column names to sort schedule data by Start Time, End Time, Minutes Duration, or Days.

| Standard Sched                                                                                     | lule     |                  |                      |                |
|----------------------------------------------------------------------------------------------------|----------|------------------|----------------------|----------------|
| Standard Schedu                                                                                    | le       | <b>v</b>         | Create and Edit Star | idard Schedule |
| Filter:                                                                                            |          |                  |                      | G              |
| Start Time                                                                                         | End Time | Minutes Duration | ✓ Days               |                |
| 09:55                                                                                              | 11:35    | 100              | TR                   |                |
| 13:30                                                                                              | 15:10    | 100              | TR                   |                |
| 14:55                                                                                              | 16:35    | 100              | MW                   |                |
| 08:00                                                                                              | 09:40    | 100              | TR                   |                |
| 17:30                                                                                              | 19:15    | 105              | TR                   |                |
| Image: Select any column header to reorganize the list of meeting patterns in a standard schedule. |          |                  |                      |                |

Use the **Filter** field to limit the rows displayed to only ones those that include your search term. For example, searching for "M" will display all of the meeting patterns in your schedule that include "M" (Monday) in the **Days** column.

| Filter: M                  |                                            |                                            |                     |
|----------------------------|--------------------------------------------|--------------------------------------------|---------------------|
| Start Time                 | ✓ End Time                                 | Minutes Duration                           | Days                |
| 12:15                      | 13:20                                      | 65                                         | MWF                 |
| 09:35                      | 10:40                                      | 65                                         | MWF                 |
| 08:15                      | 09:20                                      | 65                                         | MWF                 |
| 13:35                      | 14:40                                      | 65                                         | MWF                 |
| 14:55                      | 16:35                                      | 100                                        | MW                  |
| 10:55                      | 12:00                                      | 65                                         | MWF                 |
| Imaga: The Filter field al | lowe you to limit the rows chown in the st | andard appadula table to these that includ | a wave accords tarm |

Image: The Filter field allows you to limit the rows shown in the standard schedule table to those that include your search term.

## Add or Edit Standard Schedules

To add a new standard schedule, tap or click the **Create and Edit Standard Schedule** button. This will take you to X25 Analytics where you can make your changes. There you can use the following article to make changes to your schedules: Defining Standard Schedules.

| Standard Schedule                                                                                                    |          |                  |       |                                   |
|----------------------------------------------------------------------------------------------------|----------|------------------|-------|-----------------------------------|
| Standard Schedule                                                                                                    | ~        |                  |       | Create and Edit Standard Schedule |
| Filter:                                                                                                    |          |                  |       | C                                 |
| Start Time                                                                                                    | End Time | Minutes Duration | ∨ Day | s                                 |
| 09:55                                                                                                    | 11:35    | 100              | TR    |                                   |
| 13:30                                                                                                    | 15:10    | 100              | TR    |                                   |
| 14:55                                                                                                    | 16:35    | 100              | MW    |                                   |
| 08:00                                                                                                    | 09:40    | 100              | TR    |                                   |
| 17:30                                                                                                    | 19:15    | 105              | TR    |                                   |
| Image: Use the Create and Edit Standard Schedule button to take you to X25 Analytics where you can create and edit schedules. |          |                  |       |                                   |